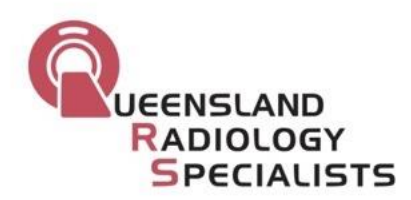

## HOW TO VIEW QRS IMAGES FROM USB DRIVE

1. Flip tab and plug in USB drive (ensure chip side is in correctly)

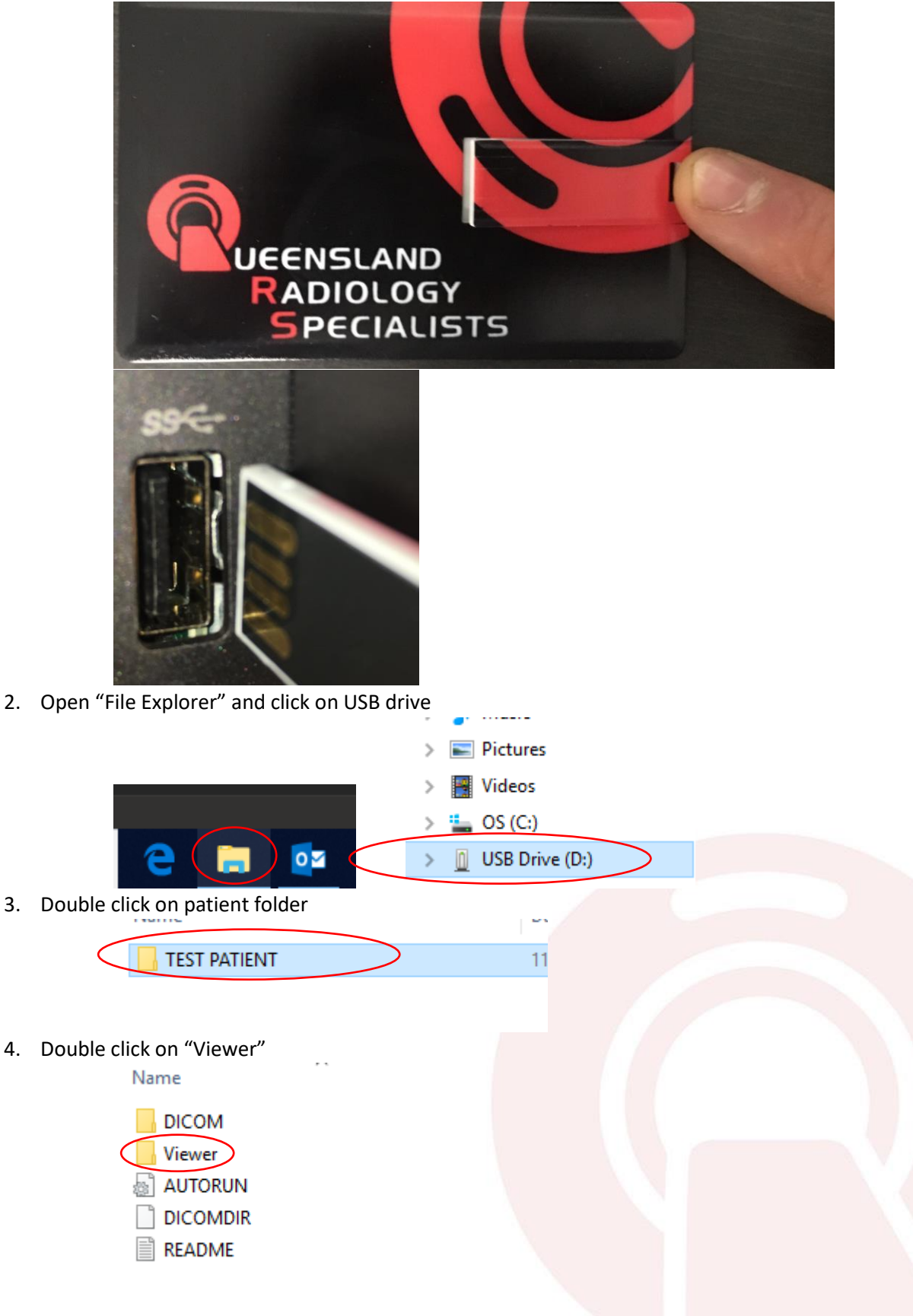

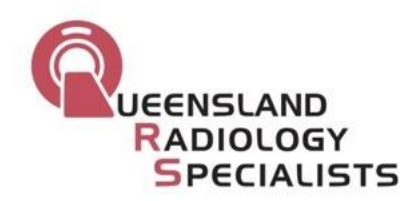

5. Double click on "StartInteleViewerCD"

| Nar | me                          |
|-----|-----------------------------|
|     | StartInteleViewerCD.app     |
| 4   | mfc90.dll                   |
|     | Microsoft.VC90.CRT.manifest |
|     | Microsoft.VC90.MFC.manifest |
| 4   | msvcp90.dll                 |
| 4   | msvcr90.dll                 |
| 6   | StartInteleViewerCD         |
|     | Viewer                      |
|     | ViewerMacNative             |

6. This should bring up the following screen, double click on the patient to view images

| inages    |                 |                                    |        |
|-----------|-----------------|------------------------------------|--------|
| Dicom Dir |                 |                                    |        |
| 1 Studies |                 |                                    |        |
| Location  | Patient Name    | Patient Birth Date $\triangledown$ | Patie  |
| 2         | TEST, VISAGE MR |                                    | 10.202 |
|           |                 |                                    |        |
|           |                 |                                    |        |
|           |                 |                                    |        |

7. Most studies should load within 30 seconds, however studies with a lot of images (eg. CT, MRI Brain) may take up to 2 minutes to load

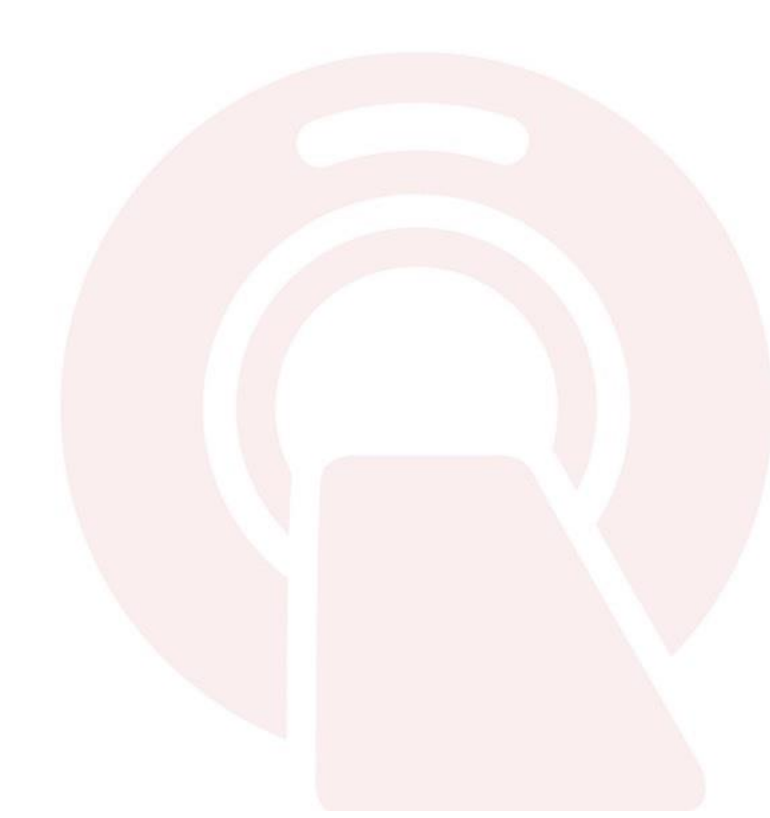